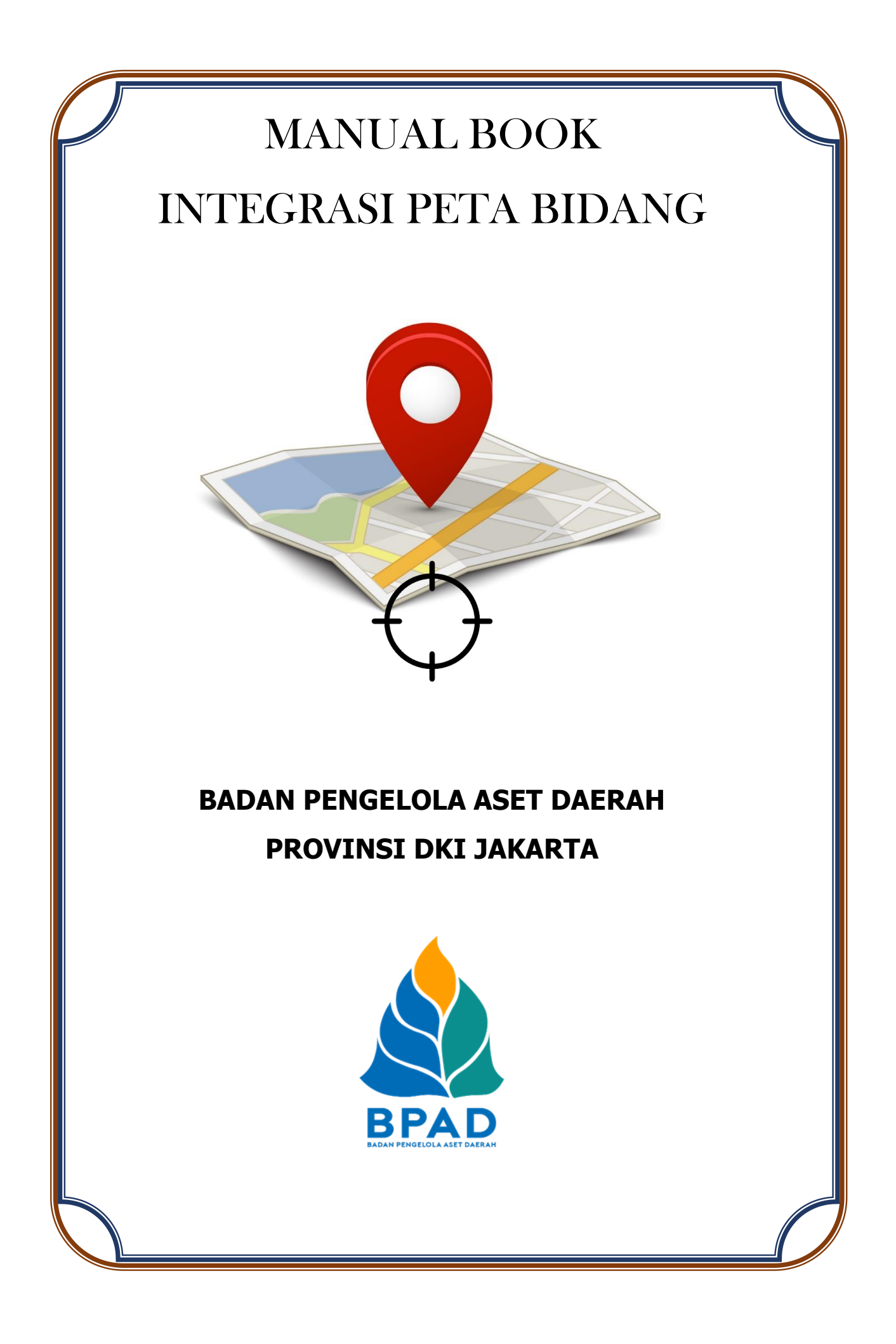

## KATA PENGANTAR

Pemerintah Daerah Provinsi DKI Jakarta memanfaatkan Teknologi Informasi untuk meningkatkan kualitas administrasi pemerintahan dan komunikasi kepada seluruh masyarakat dan stakeholder demi memberikan pelayanan dan berinteraksi yang lebih baik kepada seluruh stakeholdernya. Konsep ini disebut dengan e-government yang sudah diamanatkan melalui Inpres No. 3/2003, dimana lembaga-lembaga pemerintahan baik pusat maupun daerah wajib menerapkan teknologi informasi dalam mewujudkan *Good Governance.* 

Dalam hal pengimplementasian e-government, Badan Pengelola Aset Daerah (BPAD) Provinsi DKI Jakarta telah membangun dan mengembangkan Sistem Penatausahaan Aset Yang Terintegrasi yang dapat diakses melalui website <u>http://aset.jakarta.go.id/</u> dan <u>https://simaster.jakarta.go.id</u>

Terdapat beberapa sub-sistem yang terdapat dalam website <u>http://aset.jakarta.go.id/</u> dan <u>https://simaster.jakarta.go.id</u> salah satunya adalah INTEGRASI PETA BIDANG. Semoga Buku Panduan Penggunaan Sub-Sistem (Menu) INTEGRASI PETA BIDANG ini dapat bermanfaat dan mempermudah dalam pengoperasiannya, demi terlaksananya fungsi e-government yang lebih baik dan fungsioanal.

Jakarta, November 2019 Kepala Badan Pengelola Aset Daerah Provinsi DKI Jakarta

> Pujiono NIP. 196412301991121001

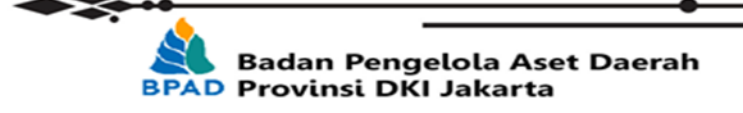

## DAFTAR ISI

| KATA PENGANTAR                                     | 1 |
|----------------------------------------------------|---|
| DAFTAR ISI                                         | 1 |
| PETUNJUK PENGGUNAAN SUB MENU INTEGRASI PETA BIDANG | 2 |
| A. LOG IN                                          | 2 |
| B. INPUT KODE PETA BIDANG PADA WEB JAKARTA SATU    | 3 |
| C. INPUT KODE PETA BIDANG PADA WEB SIMASTER        | 4 |

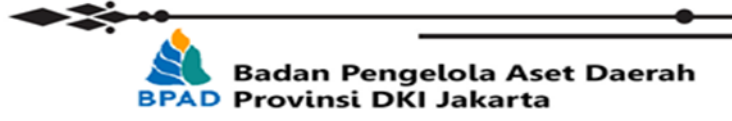

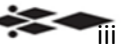

iv

# PETUNJUK PENGGUNAAN SUB MENU INTEGRASI PETA BIDANG BADAN PENGELOLA ASET DAERAH

Pengintegrasian data kib di web BPAD dengan Peta Bidang Jakarta Satu dilakukan hanya untuk KIB A, KIB C, dan KIB D. Kegiatan ini memiliki dua keunggulan, antara lain peta bidang lokasi tidak akan bergeser dan berubah, dan titik koordinat yang sudah ditandai tidak mungkin ada duplikasi data atau tidak akan mungkin dimiliki oleh lebih dari satu SKPD/UKPD. Adapun langkah-langkah untuk melakukan pengintegrasian ini dapat dilakukan langkah sebagai berikut:

Langkah pertama yang harus dilakukan adalah membuka laman http://aset.jakarta.go.id/

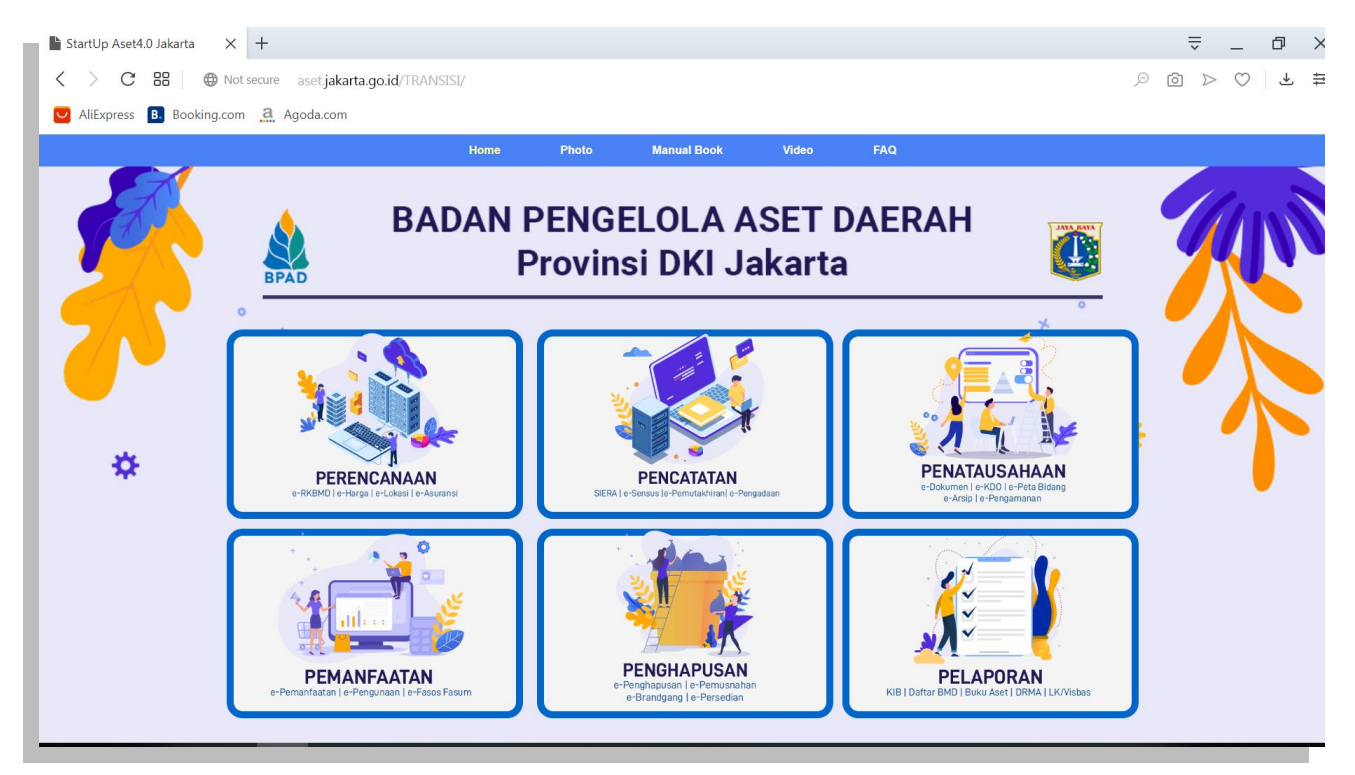

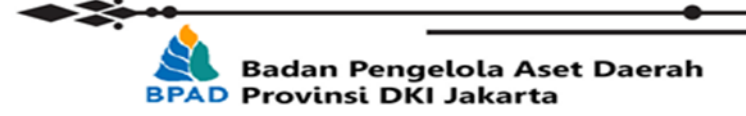

5

| PENATAUSAHAAN<br>e-Downer (-2001) - PENATAUSAHAAN<br>e-Downer (-2001) - PENATAUSAHAAN                                                                                                    |   |
|----------------------------------------------------------------------------------------------------|---|
| A Constraint Provincial Constraints (Constraints) A Constraints (Constraints) A Constraints) A Constraints (Constraints) A Constraints) A Constraints A Constraints | * |

## Kemudian pilih modul **PENATAUSAHAAN** → **ePETABIDANG**, seperti :

Setelah milih **ePETABIDANG**, maka akan seperti :

| ← → C ① Not secure simaster.jakarta.go.id |                             |                                                    | ∾☆ Θ : |
|-------------------------------------------|-----------------------------|----------------------------------------------------|--------|
|                                           |                             | Badan Pengelola Aset Daerah - Provinsi DKI Jakarta |        |
| 1.                                        |                             |                                                    |        |
|                                           | Sistem Informasi Manaj      |                                                    |        |
|                                           |                             |                                                    |        |
|                                           |                             |                                                    |        |
|                                           |                             |                                                    |        |
|                                           |                             | 2.                                                 |        |
|                                           | КРІ                         | INTEGRASI DATA                                     |        |
|                                           | Pemutakhiran Data Aset 2019 | Satu Peta, Satu Data, Satu Kebijakan               |        |
|                                           |                             |                                                    |        |
|                                           |                             |                                                    |        |
|                                           |                             |                                                    |        |

# A. Log In

Setelah memilih intergrasi data akan muncul tampilan seperti :

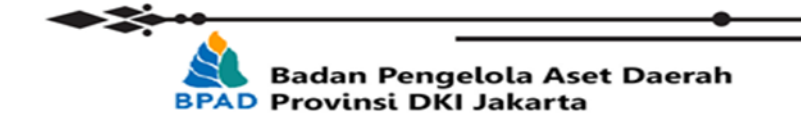

| Badan Pengelola Aset Daerah   |  |
|-------------------------------|--|
| Masukkan informasi login Anda |  |
| AS005                         |  |
| ·····                         |  |
| Sign In                       |  |
| <b>1</b>                      |  |

Untuk dapat mengakses ke dalam akun simaster, Pengguna dapat **Log in** menggunakan username yang digunakan untuk mengakses web BPAD.

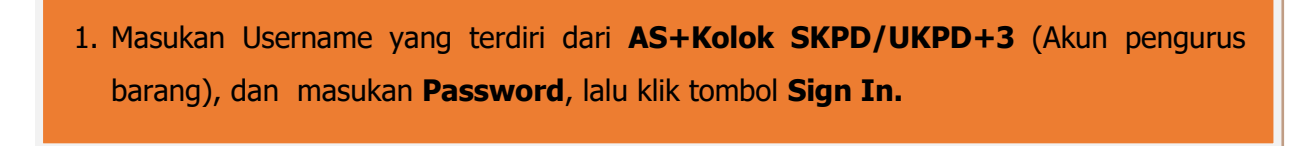

#### B. Input Kode Peta Bidang Pada Web Jakarta Satu

Setelah Log in, maka akan muncul tampilan seperti berikut:

| BPAD - DKI Jakarta           |            |                |             |         |                                                                                                 |           |                                    |
|------------------------------|------------|----------------|-------------|---------|-------------------------------------------------------------------------------------------------|-----------|------------------------------------|
| AS00507000000003<br>• Online | Home D     | oata Aset      |             |         |                                                                                                 |           |                                    |
| MAIN NAVIGATOR               | 112        |                |             |         |                                                                                                 | 0.00%     |                                    |
| # Home                       | Total Data | KIB A          |             |         |                                                                                                 |           | r-Integrasi                        |
|                              |            |                |             |         |                                                                                                 |           |                                    |
|                              | Filter D   | )ata           |             |         |                                                                                                 |           |                                    |
|                              | KIBA       |                |             |         |                                                                                                 |           |                                    |
|                              | Quenz      |                |             |         |                                                                                                 |           |                                    |
| 5.7                          | enery      |                |             |         |                                                                                                 | 1         |                                    |
| 5. 🥐                         | Data As    | et             |             |         | •                                                                                               | <b>.</b>  |                                    |
|                              | Show 1     | 0 v entries    |             |         |                                                                                                 |           |                                    |
|                              |            |                |             |         |                                                                                                 |           |                                    |
|                              | КІВ↓≜      | KOLOK I        | KOBAR 1     | NOREG 1 | ALAMAT                                                                                          | (M2) 1    | KETERANGAN                         |
|                              | А          | 00507000000000 | 01011104001 | 2       | Jalan Raya Tipar Cakung No. 1 RT 01 RW 07 Jakarta Timur                                         | 98.714,00 | Serah Terima dari BPKD Kepada BPAD |
|                              | А          | 0050700000000  | 01011101999 | 20      | Sukapura, Semper Barat, Cilincing, Jak.Utara (Rusun Sukapura)                                   | 2.000,00  | Tanah Bangunan Perumahan Lain-lain |
|                              | А          | 0050700000000  | 01011101999 | 43      | Jalan Daan Mogot KM.14,5, Semanan Jakbar                                                        | 20.934,00 | Tanah Bangunan Perumahan Lain-lain |
|                              | А          | 0050700000000  | 01011101999 | 66      | Jl. Rorotan IV, Kel. Rorotan, Gilincing Jak-Ut                                                  | 7.733,00  | Tanah Bangunan Perumahan Lain-lain |
|                              | A          | 00507000000000 | 01011101010 | 13      | Jl. Pahlawan Komarudin Ujung Krawang RT.009/05, Pulo Gebang,<br>Gakung, Jaktim                  | 71,00     |                                    |
|                              | А          | 00507000000000 | 01011101999 | 49      | Pembebasan Lahan utkRusun Pinus Elok (Jl. Pinus Elok RT.006/09,<br>Penggilingan, Cakung, Jaktim | 1.047,00  | Tanah Bangunan Perumahan Lain-lain |
|                              | А          | 00507000000000 | 01011101999 | 3       | JI, PWI Kel, Cipinang Besar Selatan                                                             | 26.613,00 | Tanah Bangunan Perumahan Lain-lain |

- 2. Pilih KIB A/C/D yang akan diintegrasikan
- 3. Kemudian klik tombol Query

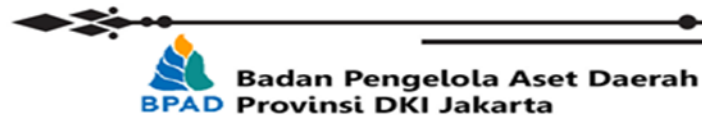

Pada tampilan Dashboard seperti di atas, maka akan muncul daftar nama-nama barang yang terdapat dalam KIB yang akan diintegrasikan.

Setelah memilih KIB yang akan diintegrasikan, terdapat kolom Peta Bidang. Jika barang belum pernah diintegrasikan, maka pada kolom Peta Bidang **tidak akan menampilkan keterangan apapun/kosong** seperti pada gambar di bawah ini:

| Data As | set            |             |    |                                                                                                 |                   |                                                             |         |         |
|---------|----------------|-------------|----|-------------------------------------------------------------------------------------------------|-------------------|-------------------------------------------------------------|---------|---------|
| Show 1  | 0 v entries    |             |    |                                                                                                 |                   |                                                             | Search: |         |
| KIB 🎚   | KOLOK It       | KOBAR 1     |    | ALAMAT U                                                                                        | UKURAN<br>(M2) ↓↑ | KETERANGAN                                                  | BIDANG  | Aksi ↓† |
| А       | 0050700000000  | 01011104001 | 2  | Jalan Raya Tipar Cakung No. 1 RT 01 RW 07 Jakarta Timur                                         | 98.714,00         | Serah Terima dari BPKD Kepada BPAD                          |         | 8       |
| А       | 0050700000000  | 01011101999 | 20 | Sukapura, Semper Barat, Cilincing, Jak.Utara (Rusun Sukapura)                                   | 2.000,00          | Tanah Bangunan Perumahan Lain-lain                          |         | 8       |
| Α       | 0050700000000  | 01011101999 | 43 | Jalan Daan Mogot KM.14,5, Semanan Jakbar                                                        | 20.934,00         | Tanah Bangunan Perumahan Lain-lain                          |         | 8       |
| А       | 0050700000000  | 01011101999 | 66 | Jl. Rorotan IV, Kel. Rorotan, Gilincing Jak-Ut                                                  | 7.733,00          | Tanah Bangunan Perumahan Lain-lain                          |         | 8       |
| Α       | 00507000000000 | 01011101010 | 13 | Jl. Pahlawan Komarudin Ujung Krawang RT.009/05, Pulo Gebang,<br>Gakung, Jaktim                  | 71,00             |                                                             |         | 8       |
| Α       | 00507000000000 | 01011101999 | 49 | Pembebasan Lahan utkRusun Pinus Elok (JI. Pinus Elok RT.006/09,<br>Penggilingan, Cakung, Jaktim | 1.047,00          | Tanah Bangunan Perumahan Lain-lain                          |         | 8       |
| Α       | 0050700000000  | 01011101999 | 3  | JI. PWI Kel. Cipinang Besar Selatan                                                             | 26.613,00         | Tanah Bangunan Perumahan Lain-lain                          |         | 8       |
| Α       | 0050700000000  | 01011101999 | 95 | Rusun Jatinegara Kaum                                                                           | 1,00              | Pematangan dan Penurapan Tanah Lokasi Rusun Jatinegara Kaum |         | 8       |
| Α       | 0050700000000  | 01011101999 | 32 | Jl. Rawa Bebek Kel. Pulo Gebang, Kec. Cakung - Jakarta Timur                                    | 9.780,00          | Tanah Bangunan Perumahan Lain-lain                          |         | 8       |
| Α       | 0050700000000  | 01011101999 | 55 | Pembebasan utk Rusun Blok Nagrak Kel. Cilincing dan Marunda                                     | 36.014,00         | Tanah Bangunan Perumahan Lain-lain                          |         | 8       |
|         |                |             |    | give not company can mainted                                                                    |                   |                                                             | $\cup$  | , -     |

- 4. Untuk melakukan pengintegrasian peta bidang, selanjutnya pengguna dapat mengakses peta aset pada Web JakartaSatu <u>https://jakartasatu.jakarta.go.id/aset</u> catatan: Jangan lupa untuk menambahkan "aset" pada akhir alamat web seperti di atas.
- 5. Petunjuk cara membuat peta bidang dan mendapatkan kode peta bidang/titik koordinat dari masing-masing item yang dimiliki, dapat diunduh pada laman web JakartaSatu pada kolom **INFORMASI** terdapat pada laman web JakartaSatu seperti pada gambar dibawah ini:

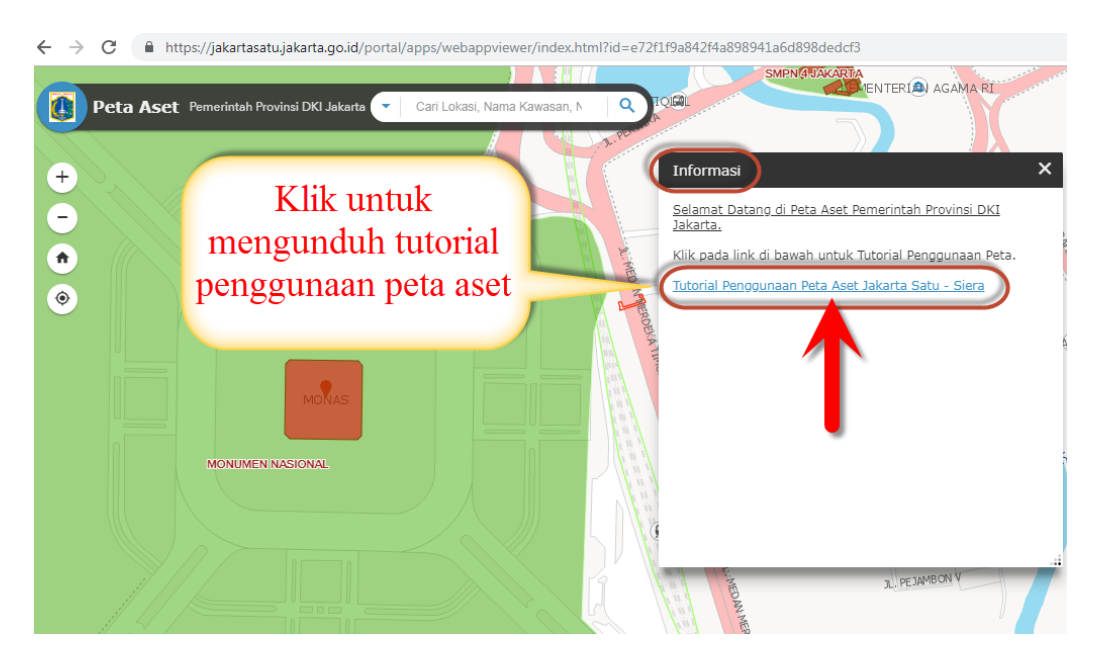

**Badan Pengelola Aset Daerah** 

**BPAD** Provinsi DKI Jakarta

#### C. Input Kode Peta Bidang Pada Web Simaster

Setelah mendapatkan **Kode Peta Bidang**, kode dapat di **Copy** lalu kembali kedalam tampilan daftar barang dalam KIB yang dipilih sebelumnya, pada laman <u>https://simaster.jakarta.go.id</u> adapun langkahnya adalah sebegai berikut:

6. Klik tombol **aksi** seperti di gambar pada nama barang yang akan diinput kode peta bidang

|                                                             | Searc | h:                |         |
|-------------------------------------------------------------|-------|-------------------|---------|
| KETERANGAN                                                  | J†    | PETA<br>BIDANG ↓↑ | Aksi ↓† |
| Serah Terima dari BPKD Kepada BPAD                          |       |                   | @ 1     |
| Tanah Bangunan Perumahan Lain-lain                          |       |                   |         |
| Tanah Bangunan Perumahan Lain-lain                          |       |                   | 7       |
| Tanah Bangunan Perumahan Lain-lain                          |       |                   | 8       |
|                                                             |       |                   | C       |
| Tanah Bangunan Perumahan Lain-lain                          |       |                   | 8       |
| Tanah Bangunan Perumahan Lain-lain                          |       |                   | 2       |
| Pematangan dan Penurapan Tanah Lokasi Rusun Jatinegara Kaum |       |                   | 6       |
| Tanah Bangunan Perumahan Lain-lain                          |       |                   | 8       |
| Tanah Bangunan Perumahan Lain-lain                          |       |                   | 2       |

 Setelah itu akan muncul tampilan kolom-kolom detail barang yang akan diintegrasikan, lalu kode peta bidang yang sudah di **Copy** sebelumnya, di P**aste** pada kolom "KODE PETA BIDANG" seperti pada gambar dibawah ini.

Lalu klik tombol **Simpan**.

| Edit Kode Peta Bidang                   | < |
|-----------------------------------------|---|
| КІВ                                     |   |
| A                                       |   |
| KOLOK                                   |   |
| 00507000000000                          |   |
| KOBAR                                   |   |
| 01011104001                             |   |
| NOREG                                   |   |
| 2                                       |   |
| KODE PETA BIDANG                        |   |
| xxxxxxxxx                               |   |
| , i i i i i i i i i i i i i i i i i i i |   |
| Batal                                   |   |

Jika kode peta bidang telah tersimpan, maka kode peta bidang akan muncul pada kolom "PETA BIDANG" pada daftar barang KIB.

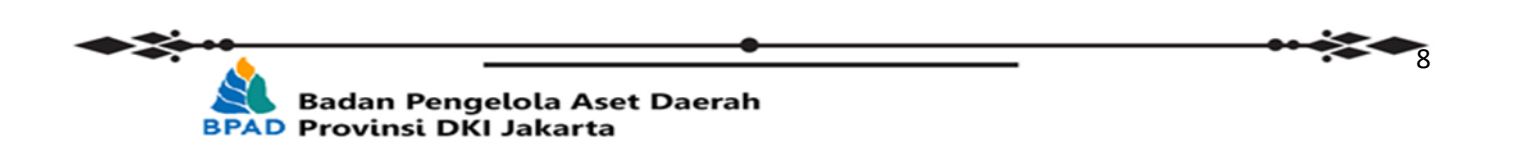

8. Untuk memverifikasi kode peta bidang sudah sesuai dengan titik koordinat dalam peta aset pada web JakartaSatu, pengguna dapat klik **kode peta bidang** sesuai dengan nama barang yang dipilih seperti pada gambar dibawah ini.

|                                                                                                    |                | Search                                                |                |        |
|----------------------------------------------------------------------------------------------------|----------------|-------------------------------------------------------|----------------|--------|
| ALAMAT                                                                                                    | UKURAN<br>(M2) | KETERANGAN                                            | PETA<br>BIDANG | Aksi 🕴 |
| JL. H.R Rasuna Said, Kavling C 23, Kelurahan Karet<br>Kuningan, Kecamatan Setiabudi Jakarta Selatan Kode Po<br>12940 | 24.375,00      | Tanah Bangunan<br>Pendidikan dan Latihan<br>(Sekolah) | KKN-A-3123     | C      |
| ALAMAT                                                                                                    | UKURAN<br>(M2) | KETERANGAN                                            | PETA<br>BIDANG | Aksi   |

Jika Kode Peta Bidang sudah di Klik, maka akan langsung terhubung kedalam laman web JakartaSatu, dan akan muncul tampilan seperti dibawah ini:

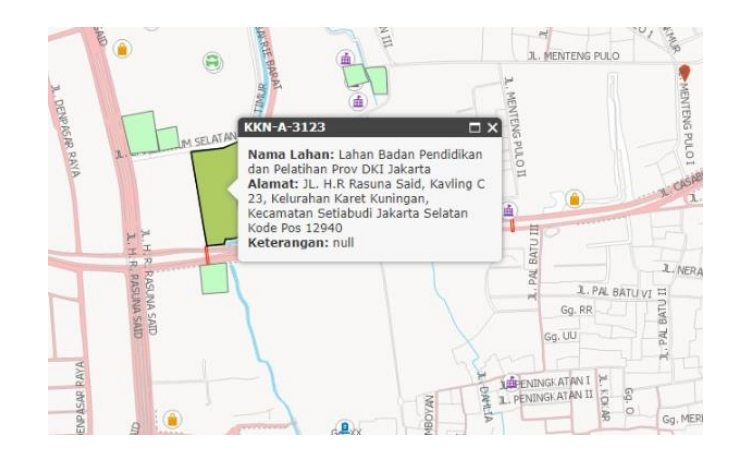

Pada gambar diatas dijelaskan letak dari aset pada peta dan muncul kotak informasi dari Kode Peta Bidang yang berisikan detail aset; Nama Lahan, Alamat, dan Keterangan.

Jika peta bidang telah terdaftar, maka sudah tidak dapat lagi dilakukan perubahan. Dengan demikian, proses integrasi peta bidang sudah selesai.

...::: Selesai :::...

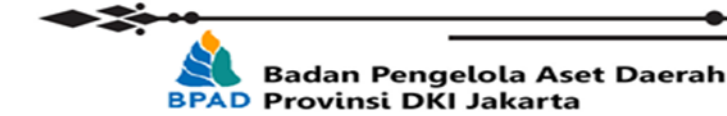